# *ОБРАЗЕЦ*

# Создания базы данных «Библиотека»

#### Постановка задачи:

Бухгалтер, рассчитывая зарплату и налоги работает с БД; кассир в супермаркете, пробивая товары работает с БД; когда на вокзале вы ищите билет на поезд, вы пользуетесь БД; тоже самое с паспортами, автомобильными штрафами и так далее.

Рассмотрим пример создания БД «Библиотека». Раньше библиотекари работали исключительно с бумажной картотекой, сейчас у них появилась возможность хранить всю необходимую информацию в компьютере. Этой же БД может пользоваться и читатель для поиска нужных книг, например. На этом примере покажем все стадии БД, формирования отчетов и запросов. Рекомендуем повторить рассматриваемый пример или создать свой.

В базе данных «Библиотека» будем хранить следующую информацию:

| Название<br>книги | Автор | Шифр<br>книги | Название<br>издательства | Адрес<br>издательства | Главный<br>редактор | Количество<br>экземпляров<br>книги |
|-------------------|-------|---------------|--------------------------|-----------------------|---------------------|------------------------------------|
|                   |       |               |                          |                       |                     |                                    |

Очевидно, что если поместить всю эту информацию в одну таблицу, мы столкнемся с проблемой избыточных данных (Разные книги могут быть изданы в одном издательстве, тогда для этих записей Адрес издательства и Главный редактор будут дублироваться, перегружая тем самым БД).

Для того чтобы избежать этого, информация разбивается на несколько таблиц, что позволяет оптимально использовать память, этот процесс называется **нормализацией**.

В нашем случае создадим две таблицы:

- 1. таблица «Книги», содержащая поля название книги, шифр, автор, название издательства, количество экземпляров, и так как нам необходимо ключевое поле, добавим поле номер книги;
- 2. таблица «Издательства», содержащая поля название издательства, адрес издательства, главный редактор, в данном случае ключевым полем выберем название издательства.

Между этими таблицами будет связь «один ко многим», так как несколько книг могут издаваться в одном издательстве (таблица «Книги»), названия издательств не совпадают (таблица «Издательства»).

#### <u>Ход работы:</u>

### Создание БД

1. Открываем приложение **OpenOffice OpenOffice** 

База данных

- 2. выбираем пункт
  - <u>Г</u>отово
- 3. жмем кнопку
- 4. на рабочий стол

5. вводим имя файла Фамилия группа Библиотека.odb

# Создание Таблиц

После того как база создана, приступим к созданию таблиц. Создадим наши таблицы в режиме дизайна.

- 1. Первой создадим таблицу «Книги».
- В колонку Название поля записываем названия полей как на скриншоте,
- В колонке Тип поля выбираем тип данных, которые будет содержать это поле (рис. 23).
- Для поля Номер в свойствах ставим Автозначение Да (поле превращается в счетчик, т.е. номера автоматически будут проставляться при добавление новой записи), и оно автоматически становится ключевым (после сохранения рядом с ним появится значок первичного ключа ).

| 9          | 🍣 Библиотека.odb : Книга - OpenOffice Base: Table Desi 🗕 🗖 🗙 |                              |          |   |  |  |
|------------|--------------------------------------------------------------|------------------------------|----------|---|--|--|
| <u>Ф</u> а | йл <u>П</u> равка <u>В</u> ид С <u>е</u> рвис                | <u>О</u> кно <u>С</u> правка |          | & |  |  |
| 1          | -   🛛   X h ሱ   🤊                                            | e .                          |          |   |  |  |
|            | Название поля                                                | Тип поля                     | Описание |   |  |  |
| ₽          | номер                                                        | Целое [ INTEGER ]            |          | ^ |  |  |
|            | шифр                                                         | Текст [ VARCHAR ]            |          |   |  |  |
|            | название                                                     | Текст [ VARCHAR ]            |          |   |  |  |
|            | автор                                                        | Текст [ VARCHAR ]            |          |   |  |  |
|            | издательство                                                 | Текст [ VARCHAR ]            |          |   |  |  |
|            | количество экземпляров                                       | Целое [ INTEGER ]            |          |   |  |  |
|            |                                                              |                              |          |   |  |  |
| <          | 1                                                            |                              |          | > |  |  |
|            |                                                              | Свойства поля                |          |   |  |  |
| <u>A</u> B | тозначение                                                   | Да                           |          | ^ |  |  |
| Дл         | ина                                                          | 10                           |          |   |  |  |
| Πp         | ример формата                                                | 0                            |          |   |  |  |
|            |                                                              |                              |          | ~ |  |  |

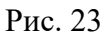

Сохраняем изменения , вводим имя таблицы – Книги и закрываем окно редактирования.

- 2. Аналогичным образом создаем таблицу «Издательства».
- Поля Название издательства, Адрес Издательства, Главный Редактор.
- Типы посмотрите на рис. 27 и определите типы полей.
- Ключ Название издательства т. к. не существует двух издательств с одинаковым названием. Но в этом случае поле не является счетчиком, поэтому ключ нужно проставить вручную, для этого:

Щелкаем правой кнопкой мыши слева от названия поля, которое хотим сделать ключевым и в контекстном меню выбираем пункт **Первичный ключ**.

|   | Название поля           | Тип поля |  |  |
|---|-------------------------|----------|--|--|
| C | Bunezath                | RCHAR ]  |  |  |
|   | Копировать              | RCHAR ]  |  |  |
|   | <u>У</u> далить         | RCHAR ]  |  |  |
|   | Вставить <u>с</u> троки |          |  |  |
|   | Первичный ключ          |          |  |  |

#### Рис. 24

Если мы посмотрим в главное окно базы данных, то увидим, что в правом нижнем разделе **Таблицы** появились наши таблицы «Книги», «Издательства» (рис. 25).

| ð                                       | Библиотека.odb - OpenOffice Base 🛛 🗕 🗖 🗙                                                                                                    |   |
|-----------------------------------------|----------------------------------------------------------------------------------------------------|---|
| <u>Ф</u> айл <u>П</u> равка <u>В</u> ид | Вст <u>а</u> вка С <u>е</u> рвис <u>О</u> кно <u>С</u> правка 🏖                                                                                                    | × |
| 🖻 • 📴 • 🔲   🛙                           | a (a - 1 🔂 👪 1 🗃 - 1 🕢 📕 🎘 📾 🐨 🐨 📲 📕                                                                                                    |   |
| База данных                             | Задачи                                                                                                    |   |
| таблицы                                 | Пописание       Описание         1       Использовать мастер для создани         1       Использовать мастер для создани         1       Использовать мастер |   |
| Запросы                                 |                                                                                                    |   |
|                                         | Таблицы                                                                                                    |   |
| Фор <u>м</u> ы                          | Ш Издательство<br>Просмотр: выключен ▼<br>Книги                                                                                                    |   |
| Отчёты                                  |                                                                                                    |   |
| Встроенная база дан                     | ных База данных HSQL                                                                                                    |   |

Рис. 25

#### Заполнение таблиц

Начнем с таблицы «Книги». Щелкнем на нее два раза левой кнопкой мыши, таблица откроется для заполнения, внесем в нее данные (рис. 26).

| 9           | 😴 Книги - Библиотека - OpenOffice Base: Table Data View 🗕 🗖 🗙                                           |      |                      |                |              |                        |  |
|-------------|----------------------------------------------------------------------------------------------------|------|----------------------|----------------|--------------|------------------------|--|
| <u>Ф</u> аі | <u>Ф</u> айл <u>П</u> равка <u>В</u> ид Вст <u>а</u> вка С <u>е</u> рвис <u>О</u> кно <u>С</u> правка 🤷 |      |                      |                |              |                        |  |
| . 6         |                                                                                                    |      |                      |                |              |                        |  |
|             | номер                                                                                                   | шифр | название             | автор          | издательство | количество экземпляров |  |
|             | 0                                                                                                    | c79  | Информатика          | А.Н.Степанов   | Питер        | 100                    |  |
|             | 1                                                                                                    | т65  | Биология 10-11 класс | Ю.Ю. Тарасевич | СОЛОН-Пресс  | 17                     |  |
|             | 2                                                                                                    | p234 | Алмазная колесница   | Б. Акунин      | Вентана-Граф | 156                    |  |
|             | 3                                                                                                    | c33  | Темная башня         | С. Кинг        | Питер        | 100                    |  |
| *           | <Автопол                                                                                                |      |                      |                |              |                        |  |
|             |                                                                                                    |      |                      |                |              |                        |  |
| Зап         | ись 4                                                                                                   | ИЗ   | 4 🖌 🖌 🕨 💆            |                |              |                        |  |

Нажмите кнопку сохранить 🔚 , закройте окно.

Аналогичным образом заполним таблицу «Издательства» (рис. 27).

| 9                                                 | Издательство - Библ                            | иотека - OpenOffice Base: Table              | Data View 😑 🗖    | × |  |  |  |
|---------------------------------------------------|------------------------------------------------|----------------------------------------------|------------------|---|--|--|--|
| <u>Ф</u> ай                                       | йл <u>П</u> равка <u>В</u> ид Вст <u>а</u> вка | С <u>е</u> рвис <u>О</u> кно <u>С</u> правка |                  | & |  |  |  |
| : 🔄 📝   😹 🖻 👘   河 I 🛍   🗷 -   🍨 🔂 🖓   🛠 🌱 🖓   🔻 📘 |                                                |                                              |                  |   |  |  |  |
|                                                   | название издательства                          | адрес издательства                           | главный редактор |   |  |  |  |
|                                                   | Вентана-Граф                                   | Москва, ул Тимирязевская, д.1                | Д.Ф. Русанова    |   |  |  |  |
|                                                   | Питер                                          | С-Петербург, ул. Совхозная, д 13             | А.В. Кривцов     |   |  |  |  |
| ♦                                                 | СОЛОН-Пресс                                    | Рязань, ул. Разина, д.б                      | В.М. Митин       |   |  |  |  |
| *                                                 |                                                |                                              |                  |   |  |  |  |
|                                                   |                                                |                                              |                  |   |  |  |  |
| Запи                                              | Запись 3 из 3 н 🖌 🕨 😒                          |                                              |                  |   |  |  |  |

Рис. 27

Нажмите кнопку сохранить 🔚, закройте окно.

#### Создание Связей

После того как все таблицы созданы, приступаем к созданию связей. Меню **Сервис**→**Связи**, связываются поля, которые имеют общие значения: захватите левой кнопкой мыши название поля и тяните его к полю, с которым хотите связаться, результат представлен на рис. 28.

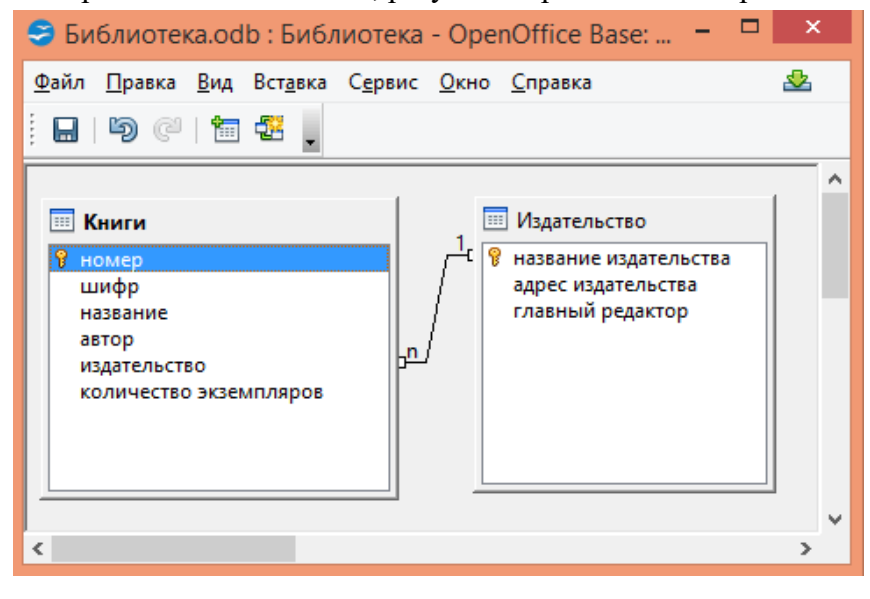

Рис. 28

Сохраните связи 🔲 , закройте окно.

### Создание Запросов

1. Для начала создадим запрос сортировки данных по таблице «Книги». Для этого заходим в режим дизайна запросов и добавляем туда таблицу «Книги», после чего выбираем интересующие нас поля и ставим сортировку «по возрастанию» для поля «название» (рис. 29).

| 😂 Библи                 | иотека.odb : Книги п                         | о возрастан                | нию –           | ×              |
|-------------------------|----------------------------------------------|----------------------------|-----------------|----------------|
| <u>Ф</u> айл <u>П</u> р | авка <u>В</u> ид Вст <u>а</u> вка С <u>е</u> | рвис <u>О</u> кно <u>(</u> | <u>С</u> правка | &              |
| i 🖬   🖻                 | <mark>/</mark>  × fi fi   <b>19</b> (        | "   🖉 🔯   1                | X 🖡 🗄 🗐         | fx 🖃 🖁         |
|                         | Книга                                        |                            |                 | ^              |
|                         | *                                            | ^                          |                 |                |
| 1                       | я номер<br>шифр                              |                            |                 |                |
|                         | название<br>автор                            |                            |                 |                |
|                         | издательство                                 | ×                          |                 |                |
| <                       |                                              |                            |                 | > <sup>×</sup> |
|                         |                                              | 1                          |                 |                |
| Поле                    | название                                     |                            |                 | ^              |
| Псевдоним               |                                              |                            |                 |                |
| Таблица                 | Книга                                        |                            |                 |                |
| Сортировк               | а по возрастанию 🗸                           |                            |                 |                |
| Видимый                 | <ul><li>✓</li></ul>                          |                            |                 | <u> </u>       |
| Функция                 |                                              |                            |                 |                |
| <                       |                                              |                            |                 | >              |

Рис. 29

Сохраните запрос 🖬 с именем - Книги по возрастанию.

Результаты данного запроса показаны на рис. 30.

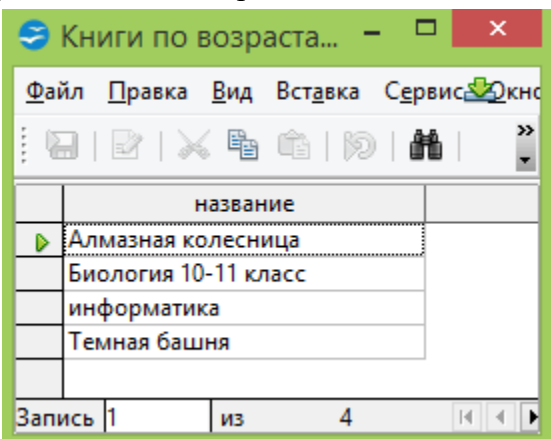

Рис. 30

2. Для того чтобы знать, сколько различных наименований книг хранится в библиотеке, создадим следующий запрос. В режиме дизайна добавляем таблицу «Книги», для подсчета книг можно воспользоваться полем «Номер книги». Выбираем это поле, пишем псевдоним «количество наименований книг» и выбираем функцию «счетчик (Количество)» (рис. 31)

| 😂 Библи                  | отека.odb : Количество наимено                                            | ований - Оре | nOffice Ba | - 🗆 | ×   |
|--------------------------|---------------------------------------------------------------------------|--------------|------------|-----|-----|
| <u>Ф</u> айл <u>П</u> ра | авка <u>В</u> ид Вст <u>а</u> вка С <u>е</u> рвис <u>О</u> кно <u>С</u> г | травка       |            |     | -22 |
| : 🖬   📝                  | 🗙 🖥 🗳   🏷 🥙   🖉 🚺                                                         | l 🚺 🕴 🚽      | x = = *    | •   |     |
| к                        | нига                                                                      |              |            |     | ^   |
| *                        | ^                                                                         |              |            |     |     |
| T H                      | ифр                                                                       |              |            |     |     |
| H                        | азвание                                                                   |              |            |     | _   |
| И                        | здательство 🗸                                                             |              |            |     |     |
|                          |                                                                           |              |            |     | ~   |
| <                        | 1                                                                         |              |            |     | >   |
|                          | _                                                                         |              |            |     | _   |
| Поле                     | номер                                                                     |              |            |     |     |
| Псевдоним                | Количество наименований книг                                              |              |            |     |     |
| Таблица                  | Книга                                                                     |              |            |     |     |
| Сортировка               | 3                                                                         |              |            |     |     |
| Видимый                  | ✓                                                                         |              |            | [   |     |
| Функция                  | Количество                                                                |              |            |     |     |
| <                        | ·                                                                         |              |            |     | >   |

Рис. 31

Сохраните запрос 🗖 с именем – Количество наименований.

При этом «Псевдоним» несет смысловую нагрузку. Результат запроса представлен на рис. 32.

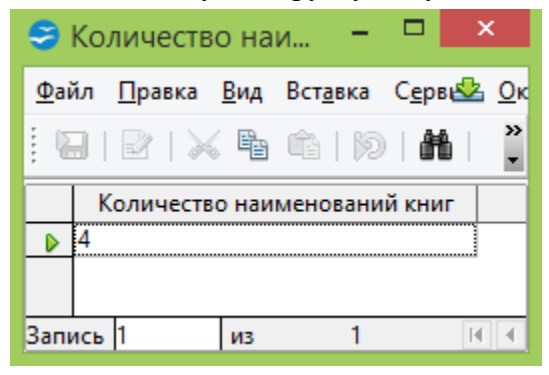

Рис. 32

**3.** Для того чтобы просмотреть книги одного издательства создадим следующий запрос. В режиме дизайна добавляем таблицу «Книги», для отбора книг определенного издательства мы должны задать соответствующий критерий, при этом поле должно быть невидимым, чтобы оно не отображалось в результате запроса (рис. 33).

| 😂 Библи                  | ютека.odb : Кі                  | ниги издател                 | ьства П 🗧           | ×                |
|--------------------------|---------------------------------|------------------------------|---------------------|------------------|
| <u>Ф</u> айл <u>П</u> ра | авка <u>В</u> ид Вст <u>а</u> е | зка С <u>е</u> рвис <u>О</u> | кно <u>С</u> правка | -22              |
| i 🖬   📝                  | X & G                           | 9 C   🖉                      | 💵 I 🐮 📘 🗄 1         | ☐   <i>f</i> x ° |
|                          |                                 |                              |                     | ^                |
| 🔤 Кни                    | ги                              |                              |                     |                  |
| *                        |                                 |                              |                     |                  |
| т ном                    | ep<br>op                        |                              |                     |                  |
| назв                     | ание                            |                              |                     |                  |
| изда                     | р<br>тельство                   |                              |                     |                  |
| коли                     | ичество экземпля                | ров                          |                     |                  |
|                          |                                 |                              |                     |                  |
|                          |                                 |                              |                     |                  |
| <                        |                                 |                              |                     | >                |
|                          |                                 |                              |                     |                  |
| Поле                     | название                        | издательство                 |                     | ^                |
| Псевдоним                |                                 |                              |                     |                  |
| Таблица                  | Книги                           | Книги                        |                     |                  |
| Сортировк                |                                 |                              |                     |                  |
| Видимый                  | ✓                               |                              |                     |                  |
| Функция                  |                                 |                              |                     |                  |
| Критерий                 |                                 | 'Питер'                      |                     |                  |

Рис. 33

Сохраните запрос Сименем – Книги издательства Питер. Результат запроса представлен на рис. 34.

| 😂 Кн         | иги изд                      | ателі       | ьства П.         | –              |            | X        |
|--------------|------------------------------|-------------|------------------|----------------|------------|----------|
| <u>Ф</u> айл | <u>П</u> равка               | <u>В</u> ид | Вст <u>а</u> вка | С <u>е</u> рви | c <u>O</u> | <u></u>  |
|              | $\mathbb{B} \mid \mathbb{X}$ | i Pa        | ŵ   19           |                | Z          | •   *    |
|              | наз                          | вание       | 1                |                |            |          |
| ▶ Ин         | формати                      | ка          |                  |                |            |          |
| Темная башня |                              |             |                  |                |            |          |
|              |                              |             |                  |                |            |          |
| Запись       | 1                            | ИЗ          | 2                |                | H I        | <b>F</b> |

Рис. 34

# Создание Форм

Далее можно создать форму, формы могут создаваться на основе таблиц или запросов. Мы создадим форму, которая будет отображать все данные о книге с возможностью их добавления.

Открываем Мастер форм и приступаем к выполнению шагов.

Шаг 1. Помещаем в форму все поля таблицы «Книги» (рис. 35).

|                                                                                                    | Мастер форм                                                                                                    | × |
|----------------------------------------------------------------------------------------------------|----------------------------------------------------------------------------------------------------|---|
| Шаги                                                                                                    | Выберите поля формы                                                                                                    |   |
| <ol> <li>Выбор поля</li> <li>Установка субформы</li> <li>Добавить поля субформы</li> <li>Получить объединённые<br/>поля</li> <li>Расположить элементы<br/>управления</li> <li>Установка источника<br/>данных</li> <li>Применить стили</li> <li>Задать имя</li> </ol> | Таблица: Книги<br>Существующие поля<br>Номер<br>Номер<br>Norres<br>Количество экземпляров<br>Количество экземпляров<br>Количество экземпляров<br>Количество экземпляров<br>Количество экземпляров |   |
| <u>С</u> правка                                                                                                    | < Назад Дальше > Готово Отмена                                                                                                    | ] |

Рис. 35

Шаг 2,3,4 На этих шагах не меняем ничего.

Шаг 5. Выбираем расположение элементов на форме.

|                                                                                                    | Мастер форм                                            |  |  |  |
|----------------------------------------------------------------------------------------------------|--------------------------------------------------------|--|--|--|
| Шаги                                                                                                    | Расположите элементы управления на Вашей форме         |  |  |  |
| <ol> <li>Выбор поля</li> <li>Установка субформы</li> <li>Добавить поля субформы</li> </ol>                                   | Расположение подписи<br>По левому краю По правому краю |  |  |  |
| <ol> <li>Получить объединённые<br/>поля</li> <li>Расположить элементы<br/>управления</li> <li>Установка источника</li> </ol> | Расположение головной формы                            |  |  |  |
| данных<br>7. Применить стили<br>8. Задать имя                                                                                | Столбцы - подписи слева Расположение субформ           |  |  |  |
| <u>С</u> правка                                                                                                    | < Назад Дальше > Готово Отмена                         |  |  |  |

Рис. 36

Шаг 6. Здесь задаем условие, что в форме будут отображены все данные, но их нельзя изменять и удалять, можно только добавлять новые данные (рис. 37).

| Мастер форм                                                                                                    |                                                                                                    |  |  |  |
|----------------------------------------------------------------------------------------------------|----------------------------------------------------------------------------------------------------|--|--|--|
| Шаги<br>1. Выбор поля<br>2. Установка субформы<br>3. Добавить поля субформы<br>4. Получить объединённые<br>поля<br>5. Расположить элементы<br>управления<br>6. Установка источника<br>данных<br>7. Применить стили<br>8. Задать имя | Выбор режима источника данных<br>Форма <u>и</u> спользуется только для ввода новых данных.<br>Существующие данные не будут отображены<br>Форма для отобра <u>ж</u> ения всех данных<br><u>Запретить изменение существующих данных</u><br><u>Не разрешать удаление существующих данных</u><br>Не разрешать добавление новы <u>х</u> данных |  |  |  |
| <u>С</u> правка                                                                                                    | < Назад Дальше > Готово Отмена                                                                                                    |  |  |  |

Рис. 37

Шаг 7. Выбираем оформление формы. Мы выбрали <u>светло-синий</u> фон и трехмерный вид поля.

Шаг 8. На заключительном шаге задаем имя формы как «информация о книгах» и отмечает, что после заполнения формы хотим с ней работать (рис. 38).

| Мастер форм                                                                                                    |                                                                                                    |    |  |  |  |  |
|----------------------------------------------------------------------------------------------------|----------------------------------------------------------------------------------------------------|----|--|--|--|--|
| <br>Шаги                                                                                                    | <u>У</u> кажите имя формы                                                                                                    |    |  |  |  |  |
| <ol> <li>Выбор поля</li> <li>Установка субформы</li> <li>Добавить поля субформы</li> <li>Получить объединённые<br/>поля</li> <li>Расположить элементы<br/>управления</li> <li>Установка источника<br/>данных</li> <li>Применить стили</li> <li>Задать имя</li> </ol> | Название формы<br>Информация о книгах<br>Действия после заполнения формы.<br><ul> <li>Работа с формой</li> <li>Модифицировать форму</li> </ul> |    |  |  |  |  |
| <u>С</u> правка                                                                                                    | < Назад Дальше > Готово Отме                                                                                                    | на |  |  |  |  |

Рис. 38

После завершения последнего шага жмем кнопку «Готово», на этом создание формы закончено (рис.39).

| 1            | Библиотека.odb : Инфор                                    | мация о книгах - OpenOffice Base: Database Form 🛛 🗖                       | ×     |
|--------------|-----------------------------------------------------------|---------------------------------------------------------------------------|-------|
| <u>Ф</u> айл | і <u>П</u> равка <u>В</u> ид Вст <u>а</u> вка Фо <u>ј</u> | <u>о</u> мат <u>Т</u> аблица С <u>е</u> рвис <u>О</u> кно <u>С</u> правка | \$₽   |
| 2            | • 🚰 • 📄 👒   🖹   🗟                                         | ▙▕⅍鴜ጱ▮፟ኊቘ፞፞፞፞፞፞ゕ゚゚゚゠゚ゔ゠゚゚゠゠゠゚゚゚                                           | ₩°,   |
|              |                                                           | . • 📰 🖅 😳 🖾 👷                                                             |       |
|              |                                                           |                                                                           |       |
|              |                                                           | -70                                                                       |       |
|              | шифр                                                      | c/9                                                                       |       |
|              | название                                                  | Информатика                                                               |       |
|              | автор                                                     | А.Н.Степанов                                                              |       |
|              | издательство                                              | Питер                                                                     |       |
|              | коли чество экземпляров                                   | 100                                                                       |       |
|              |                                                           |                                                                           |       |
| i M          | Запись 1 из 4                                             | 14 4 D DI 🌬   🖼 19 🛰   😂 😰   💈 🖓 👬   S                                    | <     |
| 🗟            |                                                           | 🔛 📭   🎼 🕹 🕶   🖙 🕶   🎆 🗮 📕                                                 |       |
| Стра         | аница 1/1   Обычный                                       | СТАНД                 • • • • • • •                                       | 105 % |

Рис. 39

С помощью формы вы можете добавить новую информацию о книгах в свою базу данных. Для

этого нажмите на кнопку Добавить запись . Заполните поля данными книги, которую вы читали недавно. Учтите, что в поле Издательство вы можете использовать только те Названия издательств, которые у вас уже есть в базе данных. Иначе будет всплывать ошибка, так как таблицы связаны между собой. Закройте окно. Проверьте, куда попала новая информация

### Создание отчета

Для создания отчета выбираем Мастер отчетов. На рис. 40 приведен пример отчета.

Отчеты, построен на основе таблицы. Проанализируйте поля отчета и выберите нужную таблицу на первом шаге создания отчета.

На втором шаге ничего не меняем.

На третьем нужно выбрать поля для группировки – посмотрите на отчет, какое поле по оформлению отличается от всех остальных? – по нему и осуществляется группировка.

Все остальные шаги проходят без изменений.

| 1              |                |                              | Библиотека.                    | odb : Книги - Оре               | enOffice Base: Re                     | port Design  | -                           |     | ×        |
|----------------|----------------|------------------------------|--------------------------------|---------------------------------|---------------------------------------|--------------|-----------------------------|-----|----------|
| <u>Ф</u> айл   | <u>П</u> равка | <u>В</u> ид Вст <u>а</u> вка | Фо <u>р</u> мат <u>Т</u> абли. | ца С <u>е</u> рвис <u>О</u> кно | <u>С</u> правка                       |              |                             | 4   | 2        |
| 1              | • 🛃 • 🛛        | - 🗠   🕑                      | 🗟 昌 🕵   炎                      | 🕾   🗙 🗞 🛍                       | 19 · C ·                              | 💩 🎞 🛛 🕢      | # 🤌 💼 🛢                     | T Q | 。        |
|                |                | Название:<br>Автор:<br>Дата: | 19.04.18                       |                                 |                                       |              |                             |     | Â        |
| 90<br>F9       |                | названи                      | е Информат                     | ика                             |                                       |              |                             |     |          |
|                |                |                              | намер                          | шифр                            | аєтор                                 | издательство | количестьо экзем-<br>иляров |     |          |
|                |                |                              | 0                              | c79                             | А.Н.Степанов                          | Питер        | 100                         |     |          |
| ABL            |                | названи                      | е Биология                     | 10-11 класс                     |                                       |              |                             |     |          |
|                |                |                              | намер                          | шифр                            | аєтор                                 | издательство | количество экзем-           |     |          |
|                |                |                              | 1                              | т65                             | Ю.Ю. Тарасевич                        | СОЛОН-Пресс  | 17                          |     |          |
|                |                | названи                      | е Алмазная                     | колесница                       |                                       |              |                             |     |          |
|                |                |                              | намер                          | шифр                            | автор                                 | издательство | количество экзем-<br>иляров |     |          |
| - (9)<br>A.S.C |                |                              | 2                              | p234                            | Б. Акунин                             | Вентана-Граф | 156                         |     |          |
|                |                | названи                      | е Темная ба                    | шня                             |                                       |              |                             |     |          |
|                |                |                              | намер                          | шифр                            | автор                                 | издательство | количество экзем-<br>иляров |     | ~        |
| *              |                |                              | 3                              | c33                             | С. Кинг                               | Питер        | 100                         |     | <b>±</b> |
|                | NA L-O         |                              |                                |                                 |                                       |              |                             |     | ¥        |
| 13             | KK   Ro        | EQ XML FY                    | 🎟 🐝   📙 🖽                      | む                               | · · · · · · · · · · · · · · · · · · · | R   🖊 🗖      | ● & T ₹                     | • • | •        |
| Стран          | ица 1/2        | Первая с                     | траница                        | CTAHL                           |                                       | e            | ) -:::                      | ⊕ 6 | 6 %      |

Рис. 40